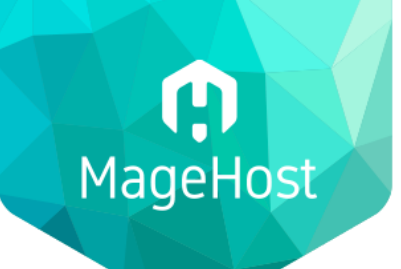

MageHost B.V. Schrijnwerkersplein 12 5555 CP Valkenswaard (NL) +31 (0)85 303 42 24 info@magehost.pro www.magehost.pro

KVK 68538537 BTW NL857489136B01 IBAN NL98 RABO 0317 9366 46

# Performance Dashboard Extension User Guide

**Introduction** 

Example Screenshot

<u>Usage</u>

#### Introduction

The Performance Dashboard Extension by MageHost.pro adds a screen to the Magento Store Admin called "Performance Dashboard". In this screen you get a clear overview of areas where the performance of your Magento 2 can be improved.

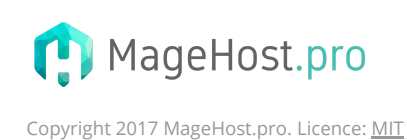

## **(**) MageHost

MageHost B.V. Schrijnwerkersplein 12 5555 CP Valkenswaard (NL) +31 (0)85 303 42 24 info@magehost.pro www.magehost.pro KVK 68538537 BTW NL857489136B01 IBAN NL98 RABO 0317 9366 46

#### **Example Screenshot**

| Optimization                         | Status  | Information                                                                                                    | Recommended Action                                           | Links                       |
|--------------------------------------|---------|----------------------------------------------------------------------------------------------------|--------------------------------------------------------------|-----------------------------|
| PHP Version                          | ОК      | PHP Version: 7.0.22                                                                                                    |                                                              | DevDocs                     |
| PHP Configuration                    | ОК      | opcache.enable_cli = 1<br>opcache.consistency_checks = 0<br>opcache.memory_consumption = 1024<br>opcache.max_accelerated_files = 100003 |                                                              | DevDocs                     |
| Magento Mode                         | ОК      | Magento is running in 'production' mode                                                                                                 |                                                              | DevDocs                     |
| Magento Cache Storage                | WARNING | Cm_Cache_Backend_File                                                                                                    | Store in Redis using<br>Cm_Cache_Backend_Redis               | DevDocs                     |
| Full Page Cache Storage              | WARNING | Cm_Cache_Backend_File                                                                                                    | Store in Redis using<br>Cm_Cache_Backend_Redis               | DevDocs                     |
| Cache Enabled                        | ОК      | All cache is enabled                                                                                                    |                                                              | Cache Management<br>DevDocs |
| Session Storage                      | PROBLEM | Sessions are saved in Files                                                                                                    | Save sessions in Redis or Memcached                          | DevDocs                     |
| Non Cacheable Layouts                | ОК      | Collecting data from frontend, no problems found (yet).                                                                                 |                                                              | DevDocs                     |
| Composer autoloader                  | PROBLEM | Composer's autoloader is not optimized.                                                                                                 | Execute: 'composer install -o'                               | DevDocs                     |
| Full Page Caching<br>Application     | WARNING | 'Built-in Cache' in Default Config                                                                                                    | Switch to 'Varnish Cache (Recommended)'<br>in Default Config | Default Config<br>DevDocs   |
| Asynchronous sending of sales emails | WARNING | 'Disabled' in Default Config                                                                                                    | Switch to 'Enabled' in Default Config                        | Default Config<br>DevDocs   |
| Asynchronous Indexing                | ОК      |                                                                                                    |                                                              | DevDocs                     |

### Usage

After installation you can follow these steps to open the Performance Dashboard:

- 1. Log in on your Magento Store Admin
- 2. Open the System menu from the left sidebar
- 3. In the Tools category click on Performance Dashboard

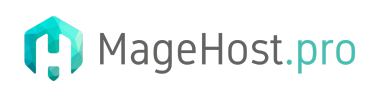

Copyright 2017 MageHost.pro. Licence: MIT

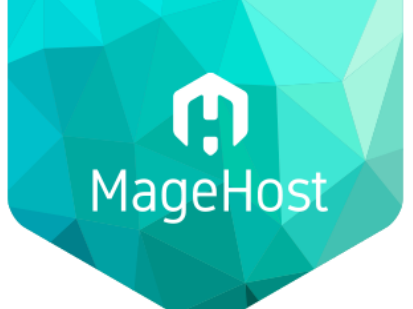

MageHost B.V. Schrijnwerkersplein 12 5555 CP Valkenswaard (NL) +31 (0)85 303 42 24 info@magehost.pro www.magehost.pro KVK 68538537 BTW NL857489136B01 IBAN NL98 RABO 0317 9366 46

#### 4. The Performance Dashboard will open

| Ŵ                             | System                  |                       |                       | ×       |
|-------------------------------|-------------------------|-----------------------|-----------------------|---------|
| DASHBOARD                     | Data Transfer           | Tools                 | Other Settings        |         |
| \$<br>SALES                   | Import                  | Cache Management      | Notifications         |         |
| Ŷ                             | Export                  | Backups               | Custom Variables      |         |
| PRODUCTS                      | Import/Export Tax Rates | Index Management      | Manage Encryption Key |         |
| CUSTOMERS                     | Import History          | Web Setup Wizard      |                       |         |
|                               |                         | Performance Dashboard |                       |         |
|                               | Extensions              |                       |                       | / Custo |
| CONTENT                       | Integrations            | Permissions           |                       |         |
| REPORTS                       |                         | All Users             |                       |         |
|                               |                         | Locked Users          |                       |         |
| *                             |                         | User Roles            |                       |         |
| SYSTEM                        |                         |                       |                       |         |
| FIND PARTNERS<br>& EXTENSIONS |                         |                       |                       |         |
|                               |                         |                       |                       |         |
|                               |                         |                       |                       |         |
|                               |                         |                       |                       |         |
|                               |                         |                       |                       |         |

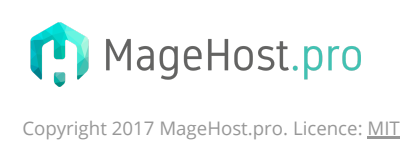